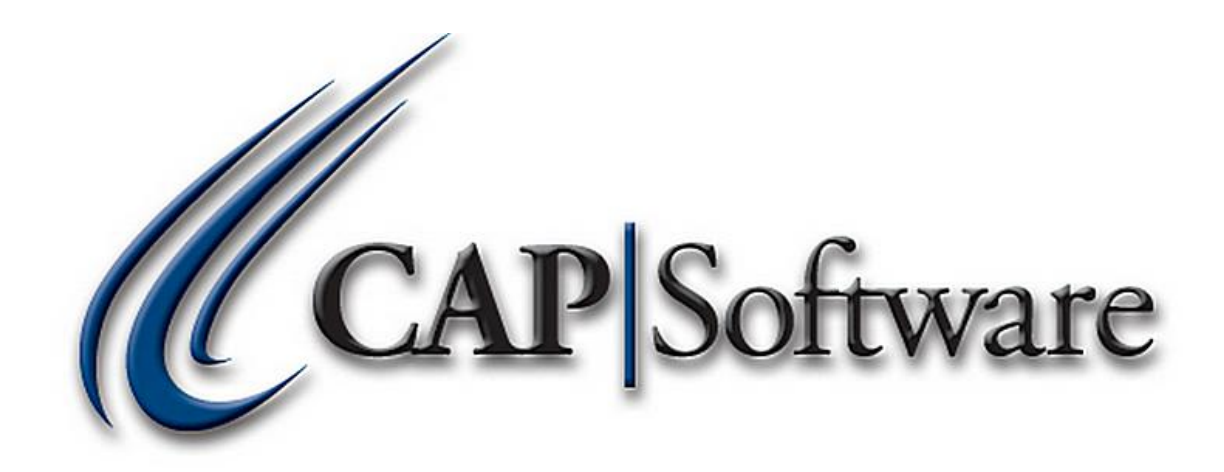

## **DEPARTMENTS**

## **"GETTING STARTED GUIDE"**

© Chuck Atkinson, Inc. <u>www.CAPretail.com</u>, <u>Sales@CAPretail.com</u>, <u>Support@CAPretail.com</u> Sales (800) 826-5009, Support (817) 560-7007 Monday - Friday, 8:30am-5:30pm Central Time We recommend setting up your departments before you add your inventory. This will make adding your inventory a lot easier and faster because you can select from a drop down when you reach this field in inventory.

Departments can be broken down into Sub-departments and classes. Each of these has a 3 digit code associated with it, so you can have up to 999 Departments, 999 Sub-departments and 999 classes. An example of this could be – Dept – Beer, Sub-Dept – Domestic, Class – Light

**Departments are added** to the system in Configuration by selecting the Help button on the CAP SellWise Pro toolbar (seen below) and then Configuration.

| Sellwise Pro 8           | CAP Software   | Station 1                    |                                                                                                    |
|--------------------------|----------------|------------------------------|----------------------------------------------------------------------------------------------------|
| <b>Reports Po</b> rchase | 🚧 Iags 🦄 Names | Inventory Inventory Quetions | POS 🕡 Help EXIT Exit                                                                                    |
|                          |                |                              | Contents<br>About<br>Configuration<br>Registration<br>Online Support<br>Check for Updates<br>What's New |

You will then select the Department button under Program Definitions.

| ation #1<br>taPath: C:\demo11 | CAP Software<br>Store1                        |                        |
|-------------------------------|-----------------------------------------------|------------------------|
| Station Settings              | Store Settings                                | Program Definitions    |
| Set Data Path                 | Store Settings                                | Additional Information |
| Station Settings              | Sales <u>C</u> odes & Security                | Cost Centers           |
| Station Hardware              | Tender Settings                               | Departments 💦          |
| Printers                      | Cash Drop / Layaway<br><u>F</u> requent Buyer | Internal Use Codes     |
|                               | Invoices & Receipts                           | Membership Types       |
|                               | Ta <u>x</u> es                                | Unit of Measure        |
|                               | Phone/Shipping/Lottery<br>Miscellaneous       | Terms Manager          |
|                               | Utilities                                     | Templates              |
|                               | Short Cut Keys                                |                        |
|                               |                                               | Esc Exit               |

You can now start entering your Departments, Sub-departments and Classes. Select Add then either Dept, Sub-Dept or Class depending on which one you are adding. You will need to add a Dept before you can add a Sub-dept under that Dept and you will need to add a Sub-Dept before you add a class under that sub-dept.

www.CAPretail.com, <u>Sales@CAPretail.com</u>, <u>Support@CAPretail.com</u> Sales (800) 826-5009, Support (817) 560-7007 Monday - Friday, 8:30am-5:30pm Central Time

| Code        | Dept Name | Sub Dept        | Class    | Tax Code | Margin | Verify Age |
|-------------|-----------|-----------------|----------|----------|--------|------------|
| 001.000.000 | General   |                 |          | 0        | 10     |            |
| 065.000.000 | TOYS      |                 |          | A        | 10     |            |
| 068.000.000 | Retail    |                 |          | A        | 25     |            |
| 068.001.000 |           | Hardware        |          | A        | 25     |            |
| 068.001.001 |           |                 | Paint    | A        | 25     |            |
| 068.001.002 |           |                 | Plumbing | A        | 25     |            |
| 068.002.000 |           | Clothing        |          | A        | 25     |            |
| 068.002.001 |           |                 | Mens     | A        | 25     |            |
| 068.002.002 |           |                 | Womens   | A        | 25     |            |
| 068.002.003 |           |                 | Children | A        | 25     |            |
| 070.000.000 | Party     |                 |          | A        | 35     |            |
| 071.000.000 | General   |                 |          |          | 10     |            |
| 072.000.000 | testme    |                 |          |          | 10     |            |
| 073.000.000 | Liquor    |                 |          | A        | 15     | 21         |
| 073.001.000 |           | Vodka           |          | A        | 15     | 21         |
| 073.002.000 |           | Tequila         |          | A        | 15     | 21         |
| 073 003 000 |           | Scotch          |          | ۸        | 15     | 21         |
| F3 .        | Add >     | Find Department |          | F1 He    | elp    |            |
| F5          | Delete    | F6 Print        |          | Esc Ca   | ncel   |            |

Add a Department by Selecting Add then Department

| E3 Add >  | Department 📐     |  |
|-----------|------------------|--|
|           | Sub-Department 🗏 |  |
|           | Class            |  |
| F4 Lhange |                  |  |

When adding a new Department, the system will automatically assign the 3 digit numeric code. You will need to enter the Department name, assign the Tax Code from the drop down and enter the default Profit Margin.

If the items in this department require the clerk to verify the persons age, you can enter the years under the Age for Sales of Restricted Products section. Ex Alcohol – 21, Tobacco 18

You can also assign a percentage rate for employee's commissions when they sell something from this department

| Department                                                                                                    | Sub-Department       | Class          |  |  |
|----------------------------------------------------------------------------------------------------|----------------------|----------------|--|--|
| 080                                                                                                    | 000                  | 000            |  |  |
|                                                                                                    |                      |                |  |  |
| Department Na                                                                                                    | me                   |                |  |  |
|                                                                                                    |                      |                |  |  |
| Tax Code                                                                                                    | Profit Mar           | gin %          |  |  |
|                                                                                                    |                      |                |  |  |
| Age for Sale<br>Enter Age                                                                                                    | s of Restricted Prod | lucts          |  |  |
| Sales Commission Rate for eligible Employees<br>(this overrides commission set on Sales Code)                                                                    |                      |                |  |  |
| NOTE: An entry of 0% means no commission will<br>be paid on any item in this Department.<br>Values set at Dept Level will be applied to<br>Sub-Depts and Classes |                      |                |  |  |
| F1 Help                                                                                                    | F10 Accept           | Esc Cancel     |  |  |
|                                                                                                    | www.C                | CAPretail.com  |  |  |
| Sales (8                                                                                                    | 00) 826-5009         | ), Support (81 |  |  |

APretail.com, Sales@CAPretail.com, Support@CAPretail.com

Sales (800) 826-5009, Support (817) 560-7007 Monday - Friday, 8:30am-5:30pm Central Time

When you want to <u>add a Sub-department</u> under a department, you will need to highlight the Department, then Select Add Sub-department.

| Department                                                                                                    | , then belet       |            |  |  |
|----------------------------------------------------------------------------------------------------|--------------------|------------|--|--|
| Department                                                                                                    | Sub-Department     | Class      |  |  |
| 068                                                                                                    | 003                | 000        |  |  |
| Retail                                                                                                    |                    |            |  |  |
| Sub Department                                                                                                    |                    |            |  |  |
|                                                                                                    |                    |            |  |  |
| Tax Code                                                                                                    | Profit Mar         | gin %      |  |  |
| A 5.%                                                                                                    | 25                 |            |  |  |
| Age for Sales<br>Enter Age                                                                                                    | of Restricted Proc | lucts      |  |  |
| Sales Commission Rate for eligible Employees<br>(this overrides commission set on Sales Code)                                                                    |                    |            |  |  |
|                                                                                                    | %                  |            |  |  |
| NOTE: An entry of 0% means no commission will<br>be paid on any item in this Department.<br>Values set at Dept Level will be applied to<br>Sub-Depts and Classes |                    |            |  |  |
| F1 Help                                                                                                    | F10 Accept         | Esc Cancel |  |  |

Again, the system will assign the 3 digit numeric code for the sub-dept. You will need to the Sub-dept name, tax code, etc just like you did for the Department.

<u>Adding Classes</u> will be done the same way. Except you will select the Sub-department you want the class to go under then select Add Class. Then follow the previous steps when you entered dept and sub-depts.

Once you have created your departments, you can now add your inventory and assign your items to a one of the Dept, Sub-dept or classes you have created. For more details on adding an item see the Guide for adding items.

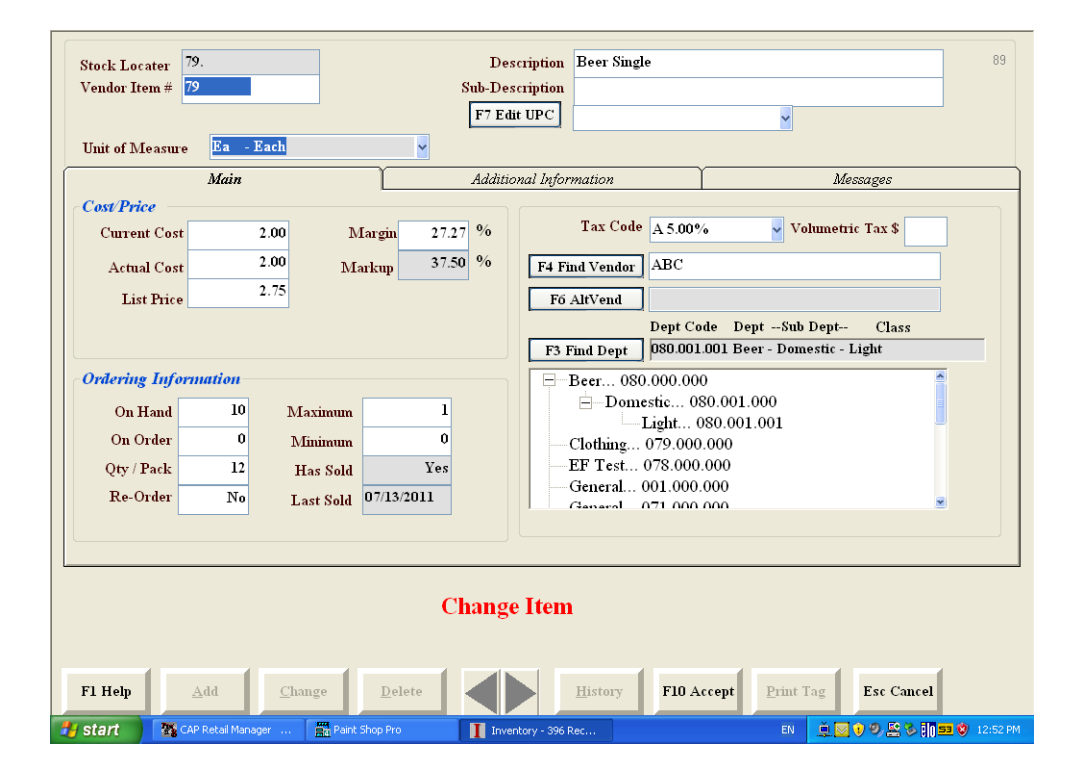

<u>www.CAPretail.com</u>, <u>Sales@CAPretail.com</u>, <u>Support@CAPretail.com</u> Sales (800) 826-5009, Support (817) 560-7007 Monday - Friday, 8:30am-5:30pm Central Time